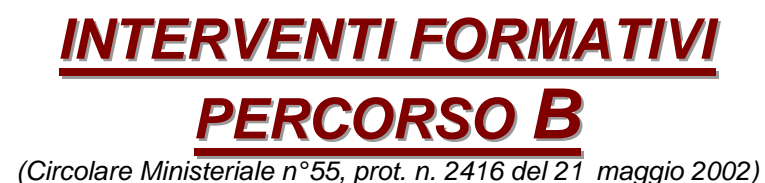

Attività di formazione organizzata dal Dipartimento di Informatica dell'Università degli Studi di Pisa su incarico dell' Ufficio Scolastico Regionale della Toscana

**PROVINCE DI LIVORNO E PISA** 

MODULO 8 – PARTE I<sup>a</sup>

# INTRODUZIONE ALLA COSTRUZIONE DI SITI INTERNET TRAMITE MICROSOFT FRONT PAGE

Marta Nannipieri - Luigi Fantacci

## 1

REALIZZAZIONE E VISUALIZZAZIONE DI UN SITO INTERNET TRAMITE FRONT PAGE E EXPLORER DI MICROSOFT

# **INTRODUZIONE**

La presente guida ripropone in dettaglio tutte le operazioni necessarie per la creazione di un semplice sito internet, utilizzando il compilatore HTML Front Page, proposto dalla Microsoft e ampiamente diffuso sul mercato, in quanto inserito in molti pacchetti Office.

L'esecuzione dell'esercitazione che viene qui proposta ha costituito la parte centrale di una delle due lezioni in presenza di tre ore ciascuna del Modulo 8 dei corsi B, organizzati dal Dipartimento di Informatica dell'Università di Pisa (su incarico dell'Ufficio Scolastico Regionale della Toscana) per le province di Livorno e Pisa.

Solo in alcuni dei nove corsi delle due province, però, si è riusciti a completare questa esercitazione nell'arco delle tre ore della lezione per cui, per completezza d'informazione, si è ritenuto opportuno fornirne a tutti i corsisti una completa traccia scritta.

# **CREAZIONE DEL SITO**

- 1) **Aprire** il programma Microsoft *Front Page*<sup>1</sup>.
- 2) Sulla **barra** dei **menu**<sup>2</sup> aprire il menu *File*<sup>3</sup>, selezionare la voce *Nuovo* e quindi scegliere *Web*.
- 3) Nella finestra che si aprirà, nella parte sinistra, selezionare l'icona di Web vuoto, e nella parte destra digitare il nome che si intende dare al sito. Premete quindi Ok. Con queste operazioni è stato creato un sito web vuoto

# STRUTTURAZIONE DI BASE DEL SITO

- 4) Viene visualizzata a questo punto una schermata divisa in 3 zone<sup>4</sup>:
  - A) la zona sinistra contiene la barra Visualizzazioni comprendente 6 icone:
    - I) L'attivazione della prima icona, *visualizzazione Pagina*, consente di modificare la pagina web selezionata;
    - II) L'attivazione della seconda icona, *visualizzazione Cartelle*, consente di organizzare i file e le cartelle del Web;
    - III) L'attivazione della terza icona, visualizzazione Report, consente di analizzare il Web e gestirne il contenuto;
    - IV)L'attivazione della quarta icona, *visualizzazione Struttura*, consente di definire la struttura del Web per semplificarne l'esplorazione;
    - V) L'attivazione della quinta icona, *visualizzazione Collegamenti*, mostra i collegamenti da e verso le pagine visualizzate;
    - VI) L'attivazione della sesta icona, *visualizzazione Attività*, consente di creare e gestire le attività legate al Web di Front Page.
  - B) la **zona centrale** contiene l'*Elenco cartelle*, che mostra con la consueta schematizzazione microsoft la **struttura gerarchica** del **sito**<sup>5</sup>
  - C) la zona destra, in base alla visualizzazione selezionata, permette di modificare e gestire il sito e le pagine.

<sup>&</sup>lt;sup>1</sup> L'icona di *Front Page* consiste in un quadrato a fondo bianco con bordo azzurro, contenente un cerchio anch'esso azzurro, con inscritta una freccia bianca con la punta rivolta a sinistra verso l'alto. Se il programma è installato sul computer, ma non è immediatamente accessibile dal Desktop, generalmente lo si può attivare dal menu *programmi* a cui si accede cliccando sul **pulsante** *Start* situato a sinistra della *Barra delle applicazioni del menu avvio* di *Windows*.

<sup>&</sup>lt;sup>2</sup> In genere è la prima barra visualizzata nella parte alta dello schermo

<sup>&</sup>lt;sup>3</sup> Come in tutte le barre dei menu di *Microsoft Office*, è la prima voce a sinistra

<sup>&</sup>lt;sup>4</sup> Se la schermata è divisa in 2 sole parti (cioè se sono visualizzate solo la barra Visualizzazioni a sinistra e una zona bianca a destra), cliccare sull'icona Cartelle della barra Visualizzazioni (è la seconda icona partendo dall'alto).

<sup>&</sup>lt;sup>5</sup> Cioè quante cartelle e quanti file contiene e come sono organizzati tra loro

- 5) Nella zona *Elenco cartelle*, si troverà la cartella radice del sito che, normalmente, sarà denominata C:\documenti\web\nomesito, contenente due sottocartelle denominate private e images. A questo punto ESEGUIRE IN SUCCESSIONE LE SEGUENTI OPERAZIONI<sup>6</sup>:
  - A) Creare nella cartella radice una nuova cartella<sup>7</sup> denominata *animazioni*.<sup>8</sup>
  - B) **Rinominare** la cartella *images* come *immagini*<sup>9</sup>
  - C) Creare nella cartella *immagini* quattro (4) nuove cartelle denominandole rispettivamente: i grandi, i piccole, logo e sfondi.<sup>10</sup>
  - D) Rinominare la cartella private come documenti
    - I) Creare nella cartella documenti tre (3) nuove cartelle denominandole rispettivamente doc, xls, ppt  $^{11}$ .
      - (a) Creare in ciascuna delle tre nuove cartelle doc, ppt, xls due sottocartelle denominate *compressi* e *normali*<sup>12</sup>
- 6) Adesso la struttura di base del sito può considerarsi completa e, se tutte le operazioni precedenti sono state compiute correttamente, dovrebbe presentarsi come segue:
  - A) cartella radice
    - I) animazioni
    - II) documenti
      - (a) *doc* 
        - (i) compressi
        - (ii) normali
      - (b) **ppt** 
        - (i) compressi
        - (ii) normali
      - (c) *xls* 
        - (i) compressi
        - (ii) normali
    - III) immagini
      - (a) *i\_grandi*
      - (b) *i\_piccole*
      - (c) logo
      - (d) sfondi

# **CREAZIONE DELLE PAGINE DEL SITO**

7) Nella barra Visualizzazioni selezionare struttura. La zona di destra dello schermo diverrà celeste e vi comparirà la scritta: Per creare una home page, fate clic sul pulsante nuova pagina della barra degli strumenti

- piccole immagini con motivi decorativi o logo che, visualizzate una accanto all'altra, costituiscono gli sfondi delle diverse pagine 1.
- Logo di piccole dimensioni che vengono utilizzati per attivare i collegamenti ipertestuali alle pagine e/o ai siti di riferimento 2.
- 3. immagini piccole (generalmente definite miniature) di immediata visualizzazione, che vengono utilizzate per attivare collegamenti ipertestuali ad immagini di dimensioni maggiori e di visualizzazione più lenta
- immagini di grandi dimensioni, che generalmente vengono visualizzate solo in seguito ad una scelta opzionale dell'utente.
- <sup>11</sup> Si tratta delle estensioni che vengono assegnate rispettivamente ai file di testo Word, ai fogli elettronici Excel e alle presentazioni Power Point in tutte le versioni di Microsoft Office.

<sup>&</sup>lt;sup>6</sup> Per tutte le operazioni che seguono si consiglia di utilizzare solo caratteri minuscoli e di non lasciare spazi bianchi (eventualmente, si può sostituire lo spazio bianco con il seguente carattere: \_ )

Si può compiere questa operazione facendo clic con il pulsante destro del mouse sulla cartella madre, scegliendo dal menù a discesa che si apre la voce nuovo e selezionando quindi la voce cartella

Animazioni di vario tipo vengono normalmente utilizzate all'interno dei siti, ad esempio per evidenziare le novità o collegamenti ipertestuali particolari, come quelli che attivano la posta elettronica.

<sup>&</sup>lt;sup>9</sup> Si può compiere questa operazione facendo clic con il pulsante destro del mouse sulla cartella da rinominare, scegliendo dal menù a discesa che si apre la voce *rinomina* e digitando quindi il **nuovo nome** della **cartella** <sup>10</sup> Le **immagini** che si utilizzano in un sito, infatti, sono in genere di **quattro tipi**:

<sup>&</sup>lt;sup>12</sup> Nei siti internet è buona norma inserire sempre i file in formato normale, per poter essere immediatamente visualizzati, ed in formato compresso, per poter essere più rapidamente scaricati. Per una facile amministrazione del sito, inoltre, è opportuno, che i file di diverso tipo e di diverso formato siano allocati in specifiche cartelle

- 8) ESEGUIRE IN SUCCESSIONE LE SEGUENTI OPERAZIONI:
  - A) Selezionare la cartella radice del sito
  - B) Posizionarsi sulla zona di destra dello schermo<sup>13</sup>
  - C) Cliccare sull'icona nuova pagina<sup>14</sup>. Verrà creato così un file con estensione .htm, che in genere viene denominato automaticamente *index.htm*, che costituirà la *home page* del sito<sup>15</sup>.
  - D) Cliccare altre tre (3) volte sull'icona nuova pagina. Verranno creati così tre file con estensione .htm, gerarchicamente subordinati al file index.htm, denominati automaticamente nuova\_pagina\_1.htm, nuova\_pagina\_2.htm, nuova\_pagina\_3.htm, che costituiranno le altre pagine del sito
  - E) Cliccare sull'icona Cartelle della barra Visualizzazioni. Rinominare le nuove pagine, modificando i nomi che compariranno nella prima colonna della parte destra dello schermo, come documenti.htm, collegamenti.htm e risorse.htm.<sup>16</sup>
- 9) Il sito adesso comprende, oltre alla struttura, anche le pagine per la visualizzazione delle informazioni. SI RICORDI CHE LE PAGINE .HTM SONO FILE E CHE IL COMPILATORE NON SALVA AU-TOMATICAMENTE LE INFORMAZIONI CHE IN ESSI VENGONO INSERITE, PER CUI, TUTTE LE VOLTE CHE DA ORA IN AVANTI VERRÀ ESEGUITA UN'OPERAZIONE SU UNA OUALSIASI PAGINA DEL SITO, IL LAVORO ANDRÀ SEMPRE IMMEDIATAMENTE SALVATO

# **CREAZIONE E STRUTTURAZIONE DEI** Bordi condivisi

- 10) Verranno creati adesso i Bordi condivisi, cioè i più semplici strumenti di navigazione interni al sito realizzabili con Front Page<sup>17</sup>ESEGUIRE IN SUCCESSIONE LE SEGUENTI OPERAZIONI:
  - A) Cliccare sul menu Formato e selezionare la voce Bordi condivisi. Nella finestra che si aprirà a questo punto selezionare:
    - I) *Tutte le pagine*<sup>18</sup>
    - II) Bordo superiore
  - B) Premere Ok. È stato così inserito un Bordo condiviso in tutte le pagine del sito
- 11) Si creerà ora, all'interno del Bordo condiviso, il menu per la navigazione tra tutte le pagine del **sito**<sup>19</sup> eseguendo le seguenti operazioni:

  - A) Aprire una qualsiasi pagina del sito facendo doppio clic sul nome
    B) Posizionarsi sul Bordo condiviso<sup>20</sup> ed ESEGUIRE IN SUCCESSIONE LE SEGUENTI OPERAZIONI:

- 1)attivare l'indicatore di paragrafo
  - Nel menu Visualizza selezionare la voce Barre degli strumenti ed attivare: 2)
    - A) la **barra** Tabelle
    - B) la barra Immagini

<sup>&</sup>lt;sup>13</sup> Si esegue questa operazione facendo clic con il pulsante sinistro sulla zona di destra (di colore celeste). L'indicatore del mouse, durante questa operazione cambia forma (generalmente, passa dalla visualizzazione a freccia alla visualizzazione a forma di mano)

L'icona è una pagina bianca ed è la prima in alto a sinistra sulla barra degli strumenti standard

<sup>&</sup>lt;sup>15</sup> Anche se tecnicamente è possibile, <u>SI CONSIGLIA DI NON RINOMINARE QUESTA PAGINA</u>, poiché tal volta il compilatore non registra il cambiamento nel modo corretto

<sup>&</sup>lt;sup>16</sup> La procedura per rinominare le pagine è identica a quella per rinominare le cartelle (cfr. n. 9). Le pagine vengono visualizzate sempre con un doppio nome, ma il nome del file e quello visualizzato nella prima colonna da sinistra. L'altro è un nome interno e può essere modificato con la stessa procedura dopo aver visualizzato la struttura (cfr. p. 7), cliccando sulle icone di ciascuna pagina. La versione più recente di Front Page rinomina automaticamente il file, allorché si cambia il nome interno della pagina. N:B.: DURANTE LA PROCEDURA FARE ATTENZIONE A NON CANCEL-LARE L'ESTENSIONE .htm DEI FILE; IN QUESTO CASO, INFATTI, LE PAGINE NON VERREBBERO PIÙ RICONOSCIUTE COME TALL,

Un bordo condiviso è un'area comune a più pagine del Web. Può essere situata nella parte superiore della pagina (come un'intestazione), nella parte inferiore (come un piè di pagina), a sinistra o a destra. I bordi condivisi vengono utilizzare per posizionare con una sola operazione lo stesso contenuto in più pagine, invece di doverle modificare singolarmente. Ad esempio, per posizionare rapidamente un logo nella parte superiore di ciascuna pagina del Web, impostare il bordo superiore come condiviso e poi aggiungervi la grafica. Uno dei vantaggi derivanti dall'utilizzo dei bordi condivisi è la possibilità di modificare il contenuto una sola volta e in un solo punto per aggiornare tutte le pagine. Ad esempio, per modificare le informazioni di copyright in un sito Web di 30 pagine, se sono contenute all'interno di un bordo condiviso, sarà sufficiente aggiornarle solo una volta. <sup>8</sup> Cosi ogni pagina avrà il suo bordo condiviso da cui sarà possibile spostarsi in tutte le altre pagine del sito

<sup>&</sup>lt;sup>19</sup> Poiché quelle che verranno compiute da ora in poi sono sostanzialmente attività di editing, prima di iniziare <u>SI CONSIGLIA DI COMPIERE LE SE-</u>

GUENTI OPERAZIONI PRELIMINARI, che renderanno immediatamente disponibili strumenti che faciliteranno e accelereranno sensibilmente tutte le prossime operazioni:

<sup>&</sup>lt;sup>20</sup> Nel bordo condiviso compare la seguente scritta: Commento: il bordo verrà visualizzato in tutte le pagine del Web. Sostituire questo commento con il testo desiderato. Per rimuovere la scritta è sufficiente selezionarla e premere una sola volta il tasto Canc.

- Aprire il menu *Tabella*, selezionare l'opzione *Inserisci* e attivare *Tabella*. Utilizzando la finestra di dialogo *Inserisci tabella* che in questo modo viene aperta, impostare una tabella con le seguenti caratteristiche:
  - (a) *righe*: 2
  - (b) *colonne*: 6
  - (c) allineamento: centrato
  - (d) dimensione bordo:  $\mathbf{0}^{21}$
- II) Lasciare invariati gli altri parametri e premere Ok.
- C) **Selezionare tutte** le **celle** e **centrare** il segno di **paragrafo** utilizzando **l'apposito comando** nella **barra** degli **strumenti** *Formattazione*. *Si otterrà nel Bordo condiviso una tabella simile a questa*<sup>22</sup>:

- D) Posizionarsi nella seconda cella della seconda riga
  I) scrivere tutto minuscolo e con carattere *Arial* di 8 pt *home page*
- E) Posizionarsi nella terza cella della seconda riga
  I) scrivere tutto minuscolo e con carattere *Arial* di 8 pt *documenti*
- F) Posizionarsi nella quarta cella della seconda riga
  - I) scrivere tutto minuscolo e con carattere Arial di 8 pt collegamenti
- G) Posizionarsi nella quinta cella della seconda riga
  - I) scrivere tutto minuscolo e con carattere Arial di 8 pt risorse
- H) Selezionare la casella con la scritta *home page*, quindi:
  - I) Cliccare con il pulsante destro del mouse e nel menu a discesa che si apre selezionare *Collegamento ipertestuale*.
  - II) Nella finestra che compare selezionate il file.htm che funge da home  $page^{23}$  e premere  $Ok^{24}$ .
- I) Ripetere le operazioni di cui al precedente punto H per le tre caselle successive.
- J) Selezionare le celle 2 3 4 5 della prima riga e cliccare sull'icona *Unisci* celle della barra Tabella
- K) Scrivere nelle celle così unite il nome del sito con carattere *Arial Black* di 10 pt di un colore a scelta.
- L) Selezionare la cella 1 delle righe 1 e 2 e unirle.
- M) **Ripetere** la stessa **operazione** con la **cella 6** delle **righe 1** e **2**. *La tabella così strutturata, dovrebbe assumere il seguente aspetto*:

Nome del Sito
<u>home page</u> : <u>documenti</u> : <u>collegamenti</u> : <u>risorse</u>

12) SALVARE IL LAVORO e cliccare sull'icona Cartelle della barra Visualizzazioni.

# PRIMA STRUTTURAZIONE DELLE PAGINE

13) Fare **doppio clic** sul file *index.htm*. In questo modo **verrà aperta** la *home page* del sito<sup>25</sup>

<sup>&</sup>lt;sup>21</sup> In *Front Page*, nelle tabelle è **preimpostato** un **bordo visibile**, ma è preferibile **metterlo a zero** e **inserire** un **contorno** successivamente e solo nelle **celle utilizzate**, selezionando l'opzione *Bordi e sfondo* del **menu** *Formato*.

<sup>&</sup>lt;sup>22</sup> Il bordo tratteggiato indica che nel sito il bordo stesso è invisibile.

<sup>&</sup>lt;sup>23</sup> Normalmente denominato *index.htm* 

<sup>&</sup>lt;sup>24</sup> Con questa operazione il **testo selezionato** viene **trasformato** in un **link** che rimanda sempre alla *home page* del sito. Se l'operazione è stata eseguita correttamente, il **testo** appare ora **sottolineato** e di **colore azzurro**.

<sup>&</sup>lt;sup>25</sup> Il nome della pagina aperta compare nella cornice grigia subito sopra l'area di lavoro, nella quale si opera per strutturare la pagina stessa

- A) Posizionarsi al centro della pagina e scrivere con carattere *Arial Black* di 36 pt di un colore a scelta *HOME PAGE*
- B) SALVARE IL LAVORO e cliccare sull'icona Cartelle della barra Visualizzazioni
- 14) Aprire una dopo l'altra<sup>26</sup> le restanti tre pagine ed ESEGUIRE IN SUCCESSIONE LE SE-GUENTI OPERAZIONI:
  - A) Posizionarsi subito sotto il Bordo condiviso
  - B) Aprire il menu Inserisci e attivare l'opzione Linea orizzontale
  - C) Scrivere subito sotto la linea, con carattere *Arial Black* di 12 pt di un colore a scelta, il nome della pagina
  - D) SALVARE IL LAVORO e cliccare sull'icona Cartelle della barra Visualizzazioni
- 15) Le operazioni fondamentali per la creazione e la strutturazione del sito sono a questo punto terminate ed è quindi possibile chiudere il programma *Front Page*

# VISUALIZZAZIONE E SVILUPPO DEL SITO

- 16) Fare doppio clic sul file *index.htm*. Con questa operazione il sito viene aperto con il browser *Explorer*, che permette di visualizzarlo a tutto schermo e di navigare in tutte le pagine, utilizzando i link del *Bordo condiviso*, ma non consente di apportare alcuna modifica.
- 17) **Eseguire** una **navigazione completa** del **sito** per verificarne la corretta visualizzazione di tutte le pagine.
- 18) Dalla barra Pulsanti standard di Explorer aprire una pagina qualsiasi con Front Page<sup>27</sup>
- 19) Cliccare sull'icona Cartelle della barra Visualizzazioni
- 20) Posizionasi sulla cartella radice\documenti\doc\compressi ed ESEGUIRE IN SUCCESSIONE LE SEGUENTI OPERAZIONI:
  - A) Aprire il menu *File* e attivare l'opzione *Importa*.
  - B) Nella **finestra** di **dialogo** *Importa* che in questo modo viene aperta, **cliccare** sul **pulsante** *Aggiungi file*
  - C) Si aprirà la nuova **finestra** di **dialogo** *Aggiungi file da importare*. A questo punto *ESEGUIRE IN SUCCESSIONE LE SEGUENTI OPERAZIONI*:
    - I) Selezionare la cartella *Materiale\_web*<sup>28</sup>
    - II) Al suo interno selezionare la sottocartella documenti\doc
    - III) Selezionare tutti i documenti compressi
    - IV) Cliccare sul pulsante Apri. A questo punto la finestra Aggiungi file da importare si chiuderà automaticamente e ricomparirà la finestra Importa nella cui parte sinistra sarà visualizzato l'elenco dei file precedentemente selezionati
    - V) Cliccare sul pulsante Ok. I file selezionati saranno automaticamente importati nella cartella documenti\doc\compressi del sito

I) animazioni II) documenti

- (a) *ubc* (b) *ppt*
- (c) xls
- III) immagini
  - (a) *i\_grandi*
  - (b) *i\_piccole*(c) *logo*
  - (d) sfondi

<sup>&</sup>lt;sup>26</sup> **Operare** nel **modo** descritto al *punto 13* 

<sup>&</sup>lt;sup>27</sup> Per **passare** da *Explorer* a *Front Page* è sufficiente:

<sup>1.</sup> visualizzare con *Explorer* la pagina che si vuole aprire

<sup>2.</sup> Cliccare nella barra Pulsanti standard sull'icona di Front Page (cfr. n. 1).

<sup>&</sup>lt;sup>28</sup> Per l'esercitazione inserire la cartella *Materiale\_web* sul *Desktop*. Tale cartella, appositamente preparata, può essere scaricata dall'indirizzo internet <u>http://www.sirt.pisa.it/fantacci/document.htm</u> e presenta la seguente struttura gerarchica interna (*analoga a quella del sito*):

A) cartella radice

<sup>(</sup>a) doc

- 21) **Ripetere** l'intera sequenza di **operazioni** di cui al **punto 20** per **inserire** dalle **sottocartelle** della cartella *Materiale\_web* i diversi tipi di **file** nelle seguenti **sottocartelle** del **sito**:
  - A) radice\documenti\doc\normali
  - B) radice\documenti\ppt\compressi
  - C) radice\documenti\ppt\normali
  - D) radice\documenti\xls\compressi
  - E) radice\documenti\xls\normali
  - *F)* radice\immagini\i\_grandi
  - G) radice\immagini\i\_piccole
  - H) radice\immagini\logo
  - I) radice\immagini\sfondi
  - J) radice \animazioni.
- 22) A questo punto il sito contiene, suddivisi e allocati in apposite sottocartelle, diverse serie di file che possono essere visualizzati o collegati con link ipertestuali alle pagine del sito.
- 23) Aprire la pagina *documenti* 
  - A) subito sotto il nome della pagina, creare una tabella di 5 righe per 10 colonne<sup>29</sup> e quindi:
  - B) Selezionare le celle 2 3 4 5 6 7 di ciascuna riga e unirle<sup>30</sup>.
  - C) Selezionare le celle 8 9 10 della prima riga e unirle
  - D) Selezionare la cella 2 delle righe 1 e 2 e unirle. La tabella così strutturata, dovrebbe assumere il seguente aspetto:

|   | <br> |  |  |
|---|------|--|--|
| 1 |      |  |  |
|   |      |  |  |
|   |      |  |  |
|   |      |  |  |
|   |      |  |  |

- E) Scrivere nella cella 2 della riga 1, con carattere *Arial Black* di 10 pt di un colore a scelta, *TITOLO/OGGETTO del DOCUMENTO*
- F) Scrivere nella cella 3 della riga 1, con carattere *Arial Black* di 10 pt di un colore a scelta, *FILE*
- G) Scrivere nelle celle 3 4 5 della riga 2, con carattere *Arial* di 8 pt di un colore a scelta, *tipo*, *normale*, *compresso*
- H) Scrivere nelle celle 3 delle righe 3 4 5, con carattere *Arial* di 8 pt di un colore a scelta, *.doc, .xls, .ppt*
- Scrivere nelle celle 4 5 delle righe 3 4 5, con carattere Arial di 8 pt la sigla kb. La tabella così strutturata, dovrebbe assumere il seguente aspetto:

|  | TITOLO/OGGETTO del DOCUMENTO | FILE |         |           |  |
|--|------------------------------|------|---------|-----------|--|
|  |                              | tipo | normale | compresso |  |
|  |                              | .doc | kb.     | kb.       |  |
|  |                              | .ppt | kb.     | kb.       |  |
|  |                              | .xls | kb.     | kb.       |  |

J) SALVARE IL LAVORO e cliccare sull'icona Cartelle della barra Visualizzazioni

### 24) Fare doppio clic sulla pagina collegamenti

A) **subito** sotto il **nome** della **pagina**, **creare** una **tabella** di **1 riga** per **4 colonne**. *La tabella così strutturata, dovrebbe assumere il seguente aspetto:* 

<sup>&</sup>lt;sup>29</sup> Operare secondo le modalità indicate al *punto 11/B/I* e *11/B/II* 

<sup>&</sup>lt;sup>30</sup> **Operare** secondo le **modalità** indicate al *punto 11/J* 

B) SALVARE IL LAVORO e cliccare sull'icona Cartelle della barra Visualizzazioni
 25) Fare doppio clic sulla pagina risorse

A) **subito** sotto il **nome** della **pagina**, **creare** una **tabella** di **1 riga** per **3 colonne**. *La tabella così strutturata, dovrebbe assumere il seguente aspetto:* 

[\_\_\_\_]

- B) SALVARE IL LAVORO e cliccare sull'icona Cartelle della barra Visualizzazioni
- 26) Aprire la pagina documenti ed ESEGUIRE IN SUCCESSIONE LE SEGUENTI OPERAZIONI:
  - A) Nella casella 2 della riga 3 della tabella<sup>31</sup> scrivere, con carattere *Arial Black* di 10 pt di un colore a scelta, il titolo e/o l'oggetto di un documento di testo precedentemente importato<sup>32</sup> e quindi:
    - I) Scrivere nella **casella 4** della **riga 3**, *prima della sigla kb*., le **dimensioni** del **file** prescelto in **formato normale**<sup>33</sup>
    - II) Scrivere nella **casella 5** della **riga 3**, *prima della sigla kb*., le **dimensioni** del **file** prescelto in **formato compresso**<sup>34</sup>
  - B) **Ripetere** le stesse **operazioni** di cui al precedente **punto 26/A** nella **riga 4** con un **documento** *Excel* e nella **riga 5** con un **documento** *Power Point*.
  - C) Trasformare tutte le scritte delle celle 4 5 delle righe 3, 4 e 5 in collegamenti ipertestuali<sup>35</sup>
  - D) Selezionare le caselle 2 3 4 5 di tutte le righe e quindi:
    - I) Aprire il menu *Formato* e cliccare sulla voce *Bordi e sfondo*. Nella finestra di dialogo che si aprirà attivare la cartella *Bordi* e scegliere le seguenti opzioni:
      - (a) Impostazione: Riquadro
      - (b) *Stile*: continuo
      - (c) Colore: a scelta
      - (d) Spessore: 1
    - II) Lasciare invariati gli altri parametri e premere Ok.
  - *E)* Se tutte le operazioni saranno state compiute correttamente, la tabella assumerà il seguente aspetto:

|                                   | FILE |               |               |  |
|-----------------------------------|------|---------------|---------------|--|
| TTOEO/OGGETTO del DOCOMENTO       | tipo | normale       | compresso     |  |
| Circolare Ministeriale 55/02      | .doc | <u>34 kb.</u> | <u>5 kb.</u>  |  |
| Prova Pulsanti                    | .xls | <u>44 kb.</u> | <u>9 kb.</u>  |  |
| Calendario definitivo dei corsi B | .ppt | <u>46 kb.</u> | <u>11 kb.</u> |  |

F) SALVARE IL LAVORO e cliccare sull'icona Cartelle della barra Visualizzazioni

# **INSERIMENTO DEGLI SFONDI**

#### 27) Aprire una pagina qualsiasi

- 28) **Posizionare** il **mouse** nella **parte bianca** e ancora **inutilizzata** della **pagina**<sup>36</sup> ed *ESEGUIRE IN SUCCESSIONE LE SEGUENTI OPERAZIONI*:
  - A) Cliccare con il pulsante destro del mouse e nel menu a discesa che si apre selezionare la voce *Proprietà pagina*

<sup>&</sup>lt;sup>31</sup> Creata con la sequenza di operazioni di cui al precedente punto 23

<sup>&</sup>lt;sup>32</sup> Per esempio *Circolare Ministeriale 55/02* 

<sup>&</sup>lt;sup>33</sup> Per esempio, se si è scelta la *Circolare Ministeriale 55/02*, scrivere **34** 

<sup>&</sup>lt;sup>34</sup> Per esempio, se si è scelta la *Circolare Ministeriale 55/02*, scrivere 5

<sup>&</sup>lt;sup>35</sup> Per ottenere tale risultato **ripetere** per ciascun **file** e per ciascun **formato** la **sequenza** di **operazioni** descritte al *punto 11/H*.

<sup>&</sup>lt;sup>36</sup> Comunque, sotto il Bordo condiviso

- B) Nella **finestra** di **dialogo** *Proprietà pagina* che si aprirà **attivare** la **cartella** *Sfondo*<sup>37</sup> e quindi:
  - I) Per l'opzione Formattazione spuntare Immagine di sfondo
  - II) Cliccare sul pulsante Sfoglia. Si aprirà la nuova finestra di dialogo Seleziona immagine di sfondo. A questo punto:
    - (a) Aprire la cartella *radice\immagini\sfondi*
    - (b) Selezionare un'immagine di sfondo precedentemente importata<sup>38</sup> e cliccare sul pulsante *Apri*
  - III) Ricomparirà la finestra di dialogo Proprietà pagina. Lasciare invariati gli altri parametri e premere Ok. La finestra si chiuderà e la pagina verrà visualizzata con lo sfondo prescelto.
- C) SALVARE IL LAVORO e cliccare sull'icona Cartelle della barra Visualizzazioni

29) Ripetere le stesse operazioni di cui al precedente punto 29 per le tutte le pagine del sito<sup>39</sup>

# COMPLETAMENTO DEL BORDO CONDIVISO

- 30) Aprire una pagina qualsiasi ed ESEGUIRE IN SUCCESSIONE LE SEGUENTI OPERAZIONI:
  - A) Posizionarsi con il mouse nella cella di sinistra della tabella del Bordo condiviso
  - B) Aprire il menu *Inserisci*, selezionare la voce *Immagine* e scegliere l'opzione *Da file*. Quindi:
    - I) Nella finestra di dialogo *Immagini* che comparirà:
      - (a) **Aprire** la cartella *radice*\*immagini*\*logo*
      - (b) Selezionare un logo precedentemente importato<sup>40</sup> e cliccare sul pulsante *Inserisci*. La finestra di dialogo si chiuderà e il logo prescelto verrà inserito nella cella.
  - C) Selezionare il logo cliccandovi sopra con il pulsante sinistro del mouse
  - D) Rendere lo sfondo del logo trasparente utilizzando lo strumento Imposta colore trasparente<sup>41</sup> della barra Immagini<sup>42</sup>

E) Copiare il logo ed incollarlo anche nella cella di destra della tabella del Bordo condiviso

31) Il Bordo condiviso, così completato, dovrebbe assumere un aspetto simile a questo:

**Nome del Sito** <u>home page</u> <u>documenti</u> <u>collegamenti</u> <u>risorse</u>

32) SALVARE IL LAVORO e cliccare sull'icona Cartelle della barra Visualizzazioni

# **INSERIMENTO DI LOGO E IMMAGINI NELLE PAGINE**

A) Aprire la pagina collegamenti ed inserire in ciascuna cella della tabella<sup>43</sup> un logo<sup>44</sup>. In una pagina in rete ciascuno di questi logo potrà essere trasformato in un collegamento ipertestuale esterno al sito corrispondente. La tabella così strutturata, dovrebbe assumere il seguente aspetto:

<sup>&</sup>lt;sup>37</sup> La cartella *Sfondo* è la seconda da sinistra e viene subito dopo la cartella *Generale* e prima delle cartelle *Margini*, *Personalizza*, *Lingua* e *Gruppo di lavoro* 

<sup>&</sup>lt;sup>38</sup> Cfr punto 21/I

<sup>&</sup>lt;sup>39</sup> In genere, si utilizza lo **stesso sfondo** per tutte le pagine, **tranne** che per la **Home page**.

<sup>&</sup>lt;sup>40</sup> Cfr punto 21/H

<sup>&</sup>lt;sup>41</sup> L'icona dello strumento ha la forma di una bacchetta con l'asta azzurra e la punta bianca

<sup>&</sup>lt;sup>42</sup> Possono essere rese trasparenti solo le immagini in formato *Gif*, per cui se il logo su cui si opera è in un formato diverso il programma provvederà automaticamente a trasformarlo, previo consenso dell'utente. Può anche accadere che al primo tentativo la trasparenza risulti imperfetta. In questo caso, in genere, il difetto viene eliminato annullando l'intera operazione e ripetendola, aumentando però contrasto e luminosità del logo (*agendo sugli appositi pulsanti della barra Immagine*), prima di utilizzare lo strumento *Imposta colore trasparente*.
<sup>43</sup> Cfr. punto 24.

<sup>&</sup>lt;sup>44</sup> Per ottenere il risultato, ripetere le operazioni di cui al precedente punto 30/A/B/C/D.

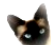

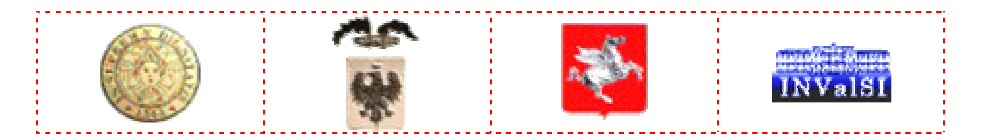

33) SALVARE IL LAVORO e cliccare sull'icona Cartelle della barra Visualizzazioni
 A) Aprire la pagina risorse ed inserire in ciascuna cella della tabella<sup>45</sup>un'immagine picco-la<sup>46</sup>. La tabella così strutturata, dovrebbe assumere il seguente aspetto:

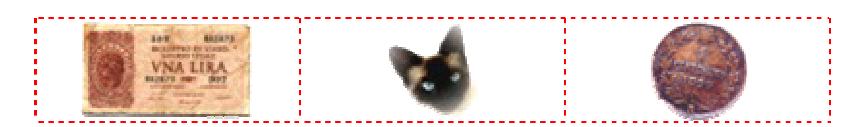

- 34) **Trasformare** tutte le **immagini piccole** in **collegamenti ipertestuali** alle corrispondenti **immagini grandi**<sup>47</sup>.
- 35) SALVARE IL LAVORO e cliccare sull'icona Cartelle della barra Visualizzazioni

# **INSERIMENTO DI UN' ANIMAZIONE**

36) Aprire la pagina *documenti* ed inserire in una cella di sinistra della tabella<sup>48</sup>, che sia situata di fianco al titolo di uno dei documenti precedentemente inseriti<sup>49</sup>, un'animazione<sup>50</sup>. Se tutte le operazioni saranno state compiute correttamente, la tabella assumerà il seguente aspetto:

|     |                                   | FILE |               |               |
|-----|-----------------------------------|------|---------------|---------------|
|     | TTOEO/OGGETTO del DOCOMENTO       | tipo | normale       | compresso     |
|     | Circolare Ministeriale 55/02      | .doc | <u>34 kb.</u> | <u>5 kb.</u>  |
|     | Prova Pulsanti                    | .xls | <u>44 kb.</u> | <u>9 kb.</u>  |
| NEW | Calendario definitivo dei corsi B | .ppt | <u>46 kb.</u> | <u>11 kb.</u> |

Fine dell'esercitazione: salvare il lavoro, chiudere Front Page e visualizzare il sito con Explorer

<sup>45</sup> Cfr. punto 25.

<sup>&</sup>lt;sup>46</sup> Per ottenere il risultato, ripetere le operazioni di cui al precedente punto 30/A/B/C/D; estrarre però le immagini da inserire dalla cartella *radi*ce\immagini\i\_piccole.

<sup>&</sup>lt;sup>47</sup> Per ottenere tale risultato **ripetere** per ciascuna **immagine piccola** la **sequenza** di **operazioni** descritte al punto **11/H; estrarre** però le **immagini** da inserire dalla cartella *radice\immagini\i\_grandi*..

<sup>&</sup>lt;sup>48</sup> *Cfr. punto* **23/A/B/C/D**.

<sup>&</sup>lt;sup>49</sup> Cfr. punto 26/A/B/C/D/E

<sup>&</sup>lt;sup>50</sup> Per ottenere il risultato, **ripetere** le **operazioni** di cui al precedente **punto 30/A/B/C/D; estrarre** però **l'animazione** da inserire dalla cartella *radice\immagini\animazioni*.